# Configuring Network Settings of the Ethernet Switch & MuxLab AV over IP Devices

### Overview

The MuxLab AV over IP Devices can be used with or without the help of software. When use in an environment without software the configuration can be manage locally using the Device DIP Switches. When used with the software, all management functions may be performed remotely. Independent of the manner in which the product is controlled, a gigabit Ethernet Switch is required. This manual explains how to correctly setup the Ethernet Switch, how to manage the system manually, and how to use the MuxLab Management Software.

# **Applicable AV over IP Devices**

The following AV over IP Devices are applicable to this document as of this writing, and will be referred to throughout this document as "AV over IP Device(s)".

500752: HDMI over IP Extender with PoE 500753: HDMI / RS232 over IP Extender with PoE 500754: Video Wall over IP Extender with PoE 500755: Audio / RS232 over IP PoE Transceiver 500756: 3G-SDI / RS232 over IP Extender with PoE 500757: HDMI over IP H.264 PoE Extender 500758: HDMI 4K over IP PoE Extender 500759: Video Wall 4K over IP PoE Extender

Note: This document may be updated from time to time to include new AV over IP Devices as they become available.

# **Configuration of the Ethernet Switch**

It is assumed that the Ethernet Switch bandwidth is reserved for only the audio & video transport of the AV over IP Device signals, and will not be shared with other LAN intensive traffic, including daily LAN traffic within the building. This is required in order to maximize the system performance and to be able to expand the system as needed.

When the AV over IP Devices are used in a matrix configuration (multipoint-to-multipoint) it is required that the Ethernet Switch support the following capabilities: Gigabit Ethernet, DHCP Server and IGMP. AN Ethernet Switch with "Jumbo Frame" support is also required when utilizing the 500758 and 500759 models. MuxLab recommends using the Cisco SG300 Series of gigabit Ethernet Switches. The following section explains how to correctly configure the DHCP Server and enable IGMP and Jumbo Frame on the Cisco Ethernet Switch. If you are using a different brand Ethernet Switch please look at the corresponding product user manual on how to perform these steps.

There are two methods offered for configuring the Cisco Ethernet Switch, a Quick Method (via a script provided by MuxLab with default settings) and a Detailed Method (with manual entry allowing for default or custom settings).

### **Quick Method of Configuring the Cisco Ethernet Switch**

#### Establishing communication with the Cisco Ethernet switch

- 1. Connect your computer directly to the Cisco Ethernet Switch using an Ethernet patch cord. Note: The Cisco SG300 Ethernet Switch comes configured from the factory with a Static IP address of 192.168.1.254 and in order to communicate with this unit you must configure your computer to have a Static IP address in the same subnet.
- 2. Set a Static IP address on your computer network interface card, such as 192.168.1.2 along with the following mask 255.255.255.0 Reference your computer operating system manual on how to accomplish this.
- 3. Using a standard browser connect to the Cisco Ethernet Switch. Enter the Cisco Ethernet Switch Static IP address in the address bar and press **Enter**. For example <u>http://192.168.1.254</u> The Default User ID and Password for the unit is "cisco".
- 4. Go to Administration→File Management→Download/Backup Config. Set the "Transfer Method" to "via HTTP/HTTPS", and set the "Save Action" to "Download", type the file name for the script file (which is "SC-000119-B" as of this writing, although the last letter may have changed to version C, or D, etc. depending on the revision). Set the "Destination File Type" to "Startup Configuration File". Click the "Apply" button and wait for the automated configuration process to complete.

| Small Business<br>cisco SG300-10F                                                                                                    | P 10-Port Gigabit PoE Managed Switch                                                                                                    | cisco Language: English 🗸 Logout About Help |
|----------------------------------------------------------------------------------------------------|----------------------------------------------------------------------------------------------------|---------------------------------------------|
| Getting Started    Status and Statistics  Administration  System Settings Console Settings                                                              | Download/Backup Configuration/Log Transfer Method:          Image: State of the state of the state o | Via HTTP/HTTPS                              |
| <ul> <li>Management Interface<br/>User Accounts<br/>Idle Session Timeout</li> <li>Time Settings</li> <li>System Log</li> <li>File Management</li> </ul> | Save Action:                                                                                                    | SC-000119-B                                 |
| Upgrade/Backup Firmwa<br>Active Image<br>Download/Backup Confi<br>Configuration Files Prop<br>Copy/Save Configuration                                   | Destination File Type:  Startup configuration file Backup configuration file Cancel Cancel                                                                                                    | Startup configuration file                  |
| DHCP Auto Configuration<br>Reboot<br>Diagnostics<br>Discovery - Bonjour<br>Discovery - LLDP<br>Discovery - CDP                                          | Click Apply                                                                                                    |                                             |
| Ping<br>Traceroute<br>> Port Management<br>> Smartport                                                                                                  |                                                                                                    |                                             |
| VLAN Management     Spanning Tree     MAC Address Tables     Multicast     UII                                                                          |                                                                                                    |                                             |
| © 2010-2014 Cisco Systems, Inc.                                                                                                    | All Rights Reserved.                                                                                                    |                                             |

5. Go to Administration→File Management→Reboot, and click on the "Reboot" button to reboot the Ethernet switch.

| small Business<br>cisco SG300-10P 10-Por                                                                                                    | t Gigabit PoE Managed Switch                                                                                                    | cisco Language: <mark>English –</mark> Logout About | Help |
|----------------------------------------------------------------------------------------------------|----------------------------------------------------------------------------------------------------|-----------------------------------------------------|------|
| Management Interface     User Accounts     Udle Session Timeout     Time Settings     System Log     File Management     Upgrade/Backup Firmware/Language     Active Image     Download/Backup Configuration/Log     Configuration Files Properties | Reboot To reboot the device, click the "Reboot button. Reboot  Date Jan v 01 v Time 00 v 00 v HHJMM In 00 v Days 00 v Hours 00 v Minutes Restore to Factory Defaults |                                                     |      |
| Copyrsave Comiguration     DHCP Auto Configuration     Plagnostics     Discovery - Bonjour     Discovery - LLDP     Discovery - CDP     Ping     Traceroute     Port Management                                                                     | Clear Startup Configuration File                                                                                                    |                                                     |      |
| Smartport     VLAN Management     Spanning Tree                                                                                                    |                                                                                                    |                                                     |      |
| MAC Address Tables     Multicast     IP Configuration     Security     Access Control     Quality of Service     SNMP                                                                                                    |                                                                                                    |                                                     |      |
| © 2010-2013 Cisco Systems, Inc. All Rights Res                                                                                                    | erved.                                                                                                    |                                                     |      |

6. That completes the configuration of the Ethernet Switch; you can now use it with the MuxLab AV over IP solution.

Note: The script changed the Cisco Ethernet Switch Static IP address to 192.168.168.1. If you need to access the Web interface of the Ethernet Switch via web browser you need to use this address. The User-ID and Password are still "cisco".

### **Detailed Method of Configuring the Cisco Ethernet Switch**

#### Establishing communication with the Cisco Ethernet Switch

- 1. Connect your computer directly to the Cisco Ethernet Switch using an Ethernet patch cord. Note: The Cisco SG300 Ethernet Switch comes configured from the factory with a Static IP address of 192.168.1.254 and in order to communicate with this unit you must configure your computer to have a Static IP address in the same subnet.
- 2. Set a Static IP address on your computer network interface card, such as 192.168.1.2 along with the following mask 255.255.255.0 Reference your computer operating system manual on how to accomplish this.
- 3. Using a standard browser connect to the Cisco Ethernet Switch. Enter the Cisco Ethernet Switch Static IP address in the address bar and press **Enter**. For example <u>http://192.168.1.254</u> The Default User ID and Password for the unit is "cisco".

### **Enabling IGMP Protocol**

The IGMP Protocol is mandatory when more than one AV over IP Transmitter Device is present on the same network. Without IGMP the audio/video may freeze from time to time.

1. Go to Multicast→Properties. Enable the "Bridge Multicast Filtering Status" by "check-marking" the related selection box and clicking on "Apply".

| Getting Started<br>Status and Statistics                                                                                                    | Properties                       | _                                                                         | Check-mark this selection                 |  |
|----------------------------------------------------------------------------------------------------|----------------------------------|---------------------------------------------------------------------------|-------------------------------------------|--|
| Administration     Port Management                                                                                                    | Bridge Multicast Filtering Statu | is: 🔽 Enable                                                              | box and click 'Apply'.                    |  |
| Smartport VLAN Management                                                                                                    | VLAN ID:                         | 1                                                                         |                                           |  |
| <ul> <li>Spanning Tree</li> <li>MAC Address Tables</li> </ul>                                                                                                    | Forwarding Method for IPv6:      | MAC Group Add     O IP Group Addres                                       | ress<br>Is                                |  |
| Multicast     Properties     MAC Group Address     IP Multicast Group Address     (GMP Snooping     MLD Snooping     MLD Snooping     MLD Snooping     Multicast Group     Multicast Group     Multicast Group     Long Glacend Multicast | Forwarding Method for IPv4:      | Source Specific     MAC Group Add     IP Group Addres     Source Specific | in Stoup Address<br>S<br>IP Group Address |  |
| IP Configuration                                                                                                    |                                  |                                                                           |                                           |  |
| Access Control                                                                                                    |                                  |                                                                           |                                           |  |
| Quality of Service                                                                                                    |                                  |                                                                           |                                           |  |
| • SNMP                                                                                                    |                                  |                                                                           |                                           |  |

2. Go to Multicast→IGMP Snooping. Enable the "IGMP Snooping Status" by "check-marking" the related selection box and clicking on "Apply".

| Small Business                                  |     |             |           |                    |              |               |            | e: English     | Logout             |             |
|-------------------------------------------------|-----|-------------|-----------|--------------------|--------------|---------------|------------|----------------|--------------------|-------------|
| cisco SG300-10P 10-Port                         | Gig | abit Po     | E Man     | aged Switch        |              |               |            | _              |                    |             |
| Getting Started                                 | IGN | IP Shoot    | oing      |                    | CI           | 1             | 1 .1 *     | 1              |                    |             |
| <ul> <li>Status and Statistics</li> </ul>       |     |             | oing      |                    | Che          | eck-mar       | k this s   | selectic       | n 📃                |             |
| <ul> <li>Administration</li> </ul>              | IGI | MP Snooping | Status: 🔽 | Enable             | hor          | and all       | al. • A    | ···· 1··· ?    |                    |             |
| <ul> <li>Port Management</li> </ul>             |     |             |           |                    |              | and ch        | ск Ар      | ргу.           |                    |             |
| <ul> <li>Smartport</li> </ul>                   |     | Apply       | Cancel    |                    |              |               |            |                |                    |             |
| <ul> <li>VLAN Management</li> </ul>             |     |             |           |                    |              |               |            |                |                    |             |
| <ul> <li>Spanning Tree</li> </ul>               | IGI | MP Snooping | Table     |                    |              |               |            |                |                    |             |
| <ul> <li>MAC Address Tables</li> </ul>          |     | Entry No.   | VLAN ID   | IGMP Snooping      | Router       | MRouter Ports | Query      | Query          | Query Max Response | Last Memb   |
| ✓ Mullcast                                      | -   |             |           | Operational Status | IGMP Version | Auto Learn    | Robustness | Interval (sec) | Interval (sec)     | Query Count |
| Properties<br>MAC Crown Address                 | C   | 1           | 1         | Enabled            | V3           | Enabled       | 2          | 125            | 10                 |             |
| IP Multicast Group Address                      |     | Copy Sett   | ings      | Edit               |              |               |            |                |                    |             |
| IGMP Snooping                                   |     |             |           |                    |              |               |            |                |                    |             |
| MLD Snooping                                    |     |             |           |                    |              |               |            |                |                    |             |
| IGMP/MLD IP Multicast Group                     |     |             |           |                    |              |               |            |                |                    |             |
| Multicast Router Port                           |     |             |           |                    |              |               |            |                |                    |             |
| Unregistered Multicast                          |     |             |           |                    |              |               |            |                |                    |             |
| ► IP Configuration                              |     |             |           |                    |              |               |            |                |                    |             |
| ▶ Security                                      |     |             |           |                    |              |               |            |                |                    |             |
| Access Control                                  |     |             |           |                    |              |               |            |                |                    |             |
| <ul> <li>Quality of Service</li> </ul>          |     |             |           |                    |              |               |            |                |                    |             |
| ► SNMP                                          |     |             |           |                    |              |               |            |                |                    |             |
|                                                 |     |             |           |                    |              |               |            |                |                    |             |
|                                                 |     |             |           |                    |              |               |            |                |                    |             |
|                                                 |     |             |           |                    |              |               |            |                |                    |             |
|                                                 |     |             |           |                    |              |               |            |                |                    |             |
|                                                 |     |             |           |                    |              |               |            |                |                    |             |
|                                                 |     |             |           |                    |              |               |            |                |                    |             |
|                                                 |     |             |           |                    |              |               |            |                |                    |             |
|                                                 | •   |             |           |                    |              |               |            |                |                    | Þ           |
| © 2010-2013 Cisco Systems, Inc. All Rights Rese |     |             |           |                    |              |               |            |                |                    |             |

3. In the "IGMP Snooping Table", "tick mark" (enable) the radio button and click on "Edit". In the resulting window "check-mark" the related selection box for "IGMP Snooping Status" and then click on "Apply".

Verify that the "Immediate Leave" selection box under the section "Last Member Query Interval" is "check-marked" (enabled).

| Getting Started                                                                                                    |                                                                                                    | and the second second second second second second second second second second second second second second second                                                                                                    |
|----------------------------------------------------------------------------------------------------|----------------------------------------------------------------------------------------------------|----------------------------------------------------------------------------------------------------|
| <ul> <li>Status and Statistics</li> </ul>                                                                                                    | IGMP Snooping                                                                                                    |                                                                                                    |
| Administration                                                                                                    |                                                                                                    |                                                                                                    |
| Port Management                                                                                                    | IGMP Snooping Status: 🖌 Enable                                                                                                    |                                                                                                    |
| Smartport                                                                                                    |                                                                                                    |                                                                                                    |
| VLAN Management                                                                                                    | Appiy                                                                                                    |                                                                                                    |
| Spanning Tree                                                                                                    | IGMP Snooping Table                                                                                                    |                                                                                                    |
| MAC Address Tables                                                                                                    | Entry No. VLAN ID IGMP Spooping Router MRouter Ports Query                                                                                                    | Query Query Max Response Last Nem                                                                                                    |
| ✓ Multicast                                                                                                    | Operational Status IGMP Version Auto Learn Robustness Inte                                                                                                    | erval (sec) Interval (sec) Query Cou                                                                                                    |
| Properties                                                                                                    | 1 1 Enabled v3 Enabled 2                                                                                                    |                                                                                                    |
| MAC Group Address                                                                                                    | Casy Sollings                                                                                                    |                                                                                                    |
| IP Multicast Group Address                                                                                                    | Copy county and the contract of the contract of the contract o   |                                                                                                    |
| IGMP Snooping                                                                                                    |                                                                                                    |                                                                                                    |
| IGMP/MLD IP Multicast Group                                                                                                    | Tick-mark this radio                                                                                                    |                                                                                                    |
| Multicast Router Port                                                                                                    | 1. ((                                                                                                    |                                                                                                    |
| Forward All                                                                                                    | button and click Edit                                                                                                    |                                                                                                    |
| Unregistered Multicast                                                                                                    |                                                                                                    |                                                                                                    |
| IP Configuration                                                                                                    |                                                                                                    |                                                                                                    |
| <ul> <li>Security</li> </ul>                                                                                                    |                                                                                                    |                                                                                                    |
| Access Control                                                                                                    |                                                                                                    |                                                                                                    |
| Quality of Service                                                                                                    |                                                                                                    |                                                                                                    |
| ▶ SNMP                                                                                                    |                                                                                                    |                                                                                                    |
| 9 2010-2013 Cisco Systems, Inc. All Rights Rese                                                                                                    | Net and a second and a second a   |                                                                                                    |
| 9 2010-2013 Cisco Systems, Inc. All Rights Rese<br>VLAN ID:                                                                                                    |                                                                                                    |                                                                                                    |
| 9 2010-2013 Cisco Systems, Inc. All Rights Reso<br>VLAN ID:                                                                                                    | Check-mark this selection                                                                                                    |                                                                                                    |
| 2010-2013 Cisco Systems, Inc. All Rights Rese<br>VLAN ID:<br>IGMP Snooping Status:                                                                                                    | Check-mark this selection box and click 'Apply'                                                                                                    | Operational IGMP Snooping Status:                                                                                                    |
| 2010-2013 Cisco Systems, Inc. All Rights Rese<br>VLAN ID:<br>IGMP Snooping Status:                                                                                                    | Check-mark this selection<br>box and click 'Apply'.                                                                                                    | Operational IGMP Snooping Status:                                                                                                    |
| 2010-2013 Cisco Systems, Inc. All Rights Rese<br>VLAN ID:<br>IGMP Snooping Status:<br>MRouter Ports Auto Learn:                                                                                                    | The provided of a particular for the particular for the particular f     | Operational IGMP Snooping Status:                                                                                                    |
| 2010-2013 Cisco Systems, Inc. All Rights Rese<br>VLAN ID:<br>IGMP Snooping Status:<br>MRouter Ports Auto Learn:<br>Query Robustness:                                                                                                    |                                                                                                    | Operational IGMP Snooping Status:<br>Operational Query Robustness:                                                                                                    |
| 2010-2013 Cisco Systems, Inc. All Rights Rese<br>VLAN ID:<br>IGMP Snooping Status:<br>MRouter Ports Auto Learn:<br>Query Robustness:<br>Query Interval:                                                                                                    | Check-mark this selection<br>box and click 'Apply'.  Enable  (Range: 1-7, Default 2)  (Range: 30 - 18000, Default 125)                                                                                                    | Operational IGMP Snooping Status:<br>Operational Query Robustness:<br>Operational Query Interval:                                                                                                    |
| 2010-2013 Cisco Systems, Inc. All Rights Rese<br>VLAN ID:<br>IGMP Snooping Status:<br>MRouter Ports Auto Learn:<br>Query Robustness:<br>Query Interval:<br>Query Max Response Interval:                                                                                                    | Check-mark this selection<br>box and click 'Apply'.  Enable (Range: 1-7, Default 2) (Range: 30 - 18000, Default 125) (0) sec (Range: 5-20, Default 10) (0)                                                                                                    | Operational IGMP Snooping Status:<br>Operational Query Robustness:<br>Operational Query Interval:<br>Operational Query Interval:                                                                                                |
| 2010-2013 Cisco Systems, Inc. All Rights Rese<br>VLAN ID:<br>IGMP Snooping Status:<br>MRouter Ports Auto Learn:<br>Query Robustness:<br>Query Interval:<br>Query Max Response Interval:<br>Last Member Query Counter:                                                                                                    |                                                                                                    | Operational IGMP Snooping Status:<br>Operational Query Robustness:<br>Operational Query Interval:<br>Operational Query Max Response Interva<br>Operational Last Member Query Counter                                            |
| 2010-2013 Cisco Systems, Inc. All Rights Rese<br>VLAN ID:<br>IGMP Snooping Status:<br>MRouter Ports Auto Learn:<br>Query Robustness:<br>Query Interval:<br>Query Max Response Interval:<br>Last Member Query Counter:                                                                                                    |                                                                                                    | Operational IGMP Snooping Status:<br>Operational Query Robustness:<br>Operational Query Interval:<br>Operational Query Max Response Interva<br>Operational Last Member Query Counter<br>Operational Last Member Query Interval  |
| 2010-2013 Claco Systems, Inc. All Rights Rese<br>VLAN ID:<br>IGMP Snooping Status:<br>MRouter Ports Auto Learn:<br>Query Robustness:<br>Query Interval:<br>Query Max Response Interval:<br>Last Member Query Counter:<br>Last Member Query Interval:                                                                                                    |                                                                                                    | Operational IGMP Snooping Status:<br>Operational Query Robustness:<br>Operational Query Interval:<br>Operational Query Max Response Interva<br>Operational Last Member Query Counter<br>Operational Last Member Query Interval: |
| VLAN ID:<br>IGMP Snooping Status:<br>MRouter Ports Auto Learn:<br>Query Robustness:<br>Query Interval:<br>Query Max Response Interval:<br>Last Member Query Counter:<br>Last Member Query Interval:<br>Immediate Jeave;                                                                                                    |                                                                                                    | Operational IGMP Snooping Status:<br>Operational Query Robustness:<br>Operational Query Interval:<br>Operational Query Interval:<br>Operational Last Member Query Counter<br>Operational Last Member Query Interval:            |
| 2010-2013 Claco Systems, Inc. All Rights Reset<br>VLAN ID:<br>IGMP Snooping Status:<br>MRouter Ports Auto Learn:<br>Ouery Robustness:<br>Ouery Interval:<br>Ouery Interval:<br>Last Member Query Counter:<br>Last Member Query Interval:<br>Immediate leave:<br>IGMP Querier Status:                                                                                                    | Check-mark this selection<br>box and click 'Apply'.  Enable  (Range: 1-7, Default 2)  Sec (Range: 30 - 18000, Default 125)  Sec (Range: 5 - 20, Default 125)  Sec (Range: 5 - 20, Default 10)  User Defined (Range: 1-7, Default 2 (Query Robustness))  Sec User Defined (Range: 10 - 25500, Default 2 (Query Robustness))  Sec Enable Verify that this selection                                                                                                    | Operational IGMP Snooping Status:<br>Operational Query Robustness:<br>Operational Query Interval:<br>Operational Query Interval:<br>Operational Last Member Query Counter<br>Operational Last Member Query Interval:            |
| VLAN ID:<br>IGMP Snooping Status:<br>Query Robustness;<br>Query Robustness;<br>Query Max Response Interval:<br>Last Member Query Interval:<br>Last Member Query Interval:<br>Immediate leave:                                                                                                    |                                                                                                    | Operational IGMP Snooping Status:<br>Operational Query Robustness:<br>Operational Query Interval:<br>Operational Query Max Response Interva<br>Operational Last Member Query Counter<br>Operational Last Member Query Interval: |
| 2010-2013 Cloco Systems, Inc. All Rights Rese<br>VLAN ID:<br>IGMP Snooping Status:<br>Router Ports Auto Learn:<br>Query Robustness;<br>Query Interval:<br>Query Max Response Interval:<br>Last Member Query Counter:<br>Last Member Query Counter:<br>Last Member Query Interval:<br>Immediate leave:<br>IGMP Querier Status:<br>Administrative Querier Source IP Address;                           | Check-mark this selection<br>box and click 'Apply'.  Enable  (Range: 1-7, Default 2)  125 sec (Range: 30 - 18000, Default 125)  10 sec (Range: 1-7, Default 2)  125 sec (Range: 30 - 18000, Default 125)  10 sec (Range: 1-7, Default 2)  10 sec (Range: 1-7, Default 2)  10 sec (Range: 1-7, Default 2)  10 sec (Range: 1-7, Default 2)  10 sec (Range: 1-7, Default 2)  10 sec (Range: 1-7, Default 2)  10 Sec (Range: 1-7, Default 2)  10 Sec (Range: 1-7, Default 2)  10 Sec (Range: 1-7, Default 2)  10 Sec (Range: 1-7, Default 2)  10 Sec (Range: 1-7, Default 1)  Sec (Range: 1-7, Default 1)  Sec (Range: 1-7, Default 1)  Sec (Range: 1-7, Default 1)  Sec (Range: 1-7, Default 2)  Sec (Range: 1-7, Default 1)  Sec (Range: 1-7, Default 1)  Sec (Range: 1-7, Default 2)  Sec (Range: 1-7, Default 1)  Sec (Range: 1-7, Default 1)  Sec (Range: 1-7, Default 2)  Sec (Range: 1-7, Default 2)  Sec (Range: 1-7 | Operational IGMP Snooping Status:<br>Operational Query Robustness:<br>Operational Query Interval:<br>Operational Query Max Response Interva<br>Operational Last Member Query Counter<br>Operational Last Member Query Interval: |
| 2010-2013 Cisco Systems, Inc. All Rights Rese<br>VLAN ID:<br>IGMP Snooping Status:<br>MRouter Ports Auto Learn:<br>I Query Robustness:<br>I Query Interval:<br>Query Interval:<br>I Query Max Response Interval:<br>Last Member Query Counter:<br>Last Member Query Counter:<br>Last Member Query Interval:<br>Immediate leave:<br>IGMP Querier Status:<br>Administrative Querier Source IP Address: |                                                                                                    | Operational IGMP Snooping Status:<br>Operational Query Robustness:<br>Operational Query Interval:<br>Operational Query Interval:<br>Operational Last Member Query Counter<br>Operational Last Member Query Interval:            |

#### Enabling Jumbo Frame (required for MuxLab 500758 and 500759 models)

Jumbo Frame support is required when using the MuxLab 500758 and 500759 models. Without Jumbo Frame supported and enabled, these units will not perform as intended and video output will be negatively affected.

1. Go to Port Management→Port Settings. Enable "Jumbo Frames" by "check-marking" the related selection box and clicking on "Apply".

| Catting Started                                        |     |               |           |               |                        |                          |                  |            |       | and the second second |        |     | -  |
|--------------------------------------------------------|-----|---------------|-----------|---------------|------------------------|--------------------------|------------------|------------|-------|-----------------------|--------|-----|----|
| Status and Statistics                                  | Por | t Setting     | s         |               | Check-mark             | this selection           |                  |            |       |                       |        |     |    |
| Administration                                         |     |               | 1         | - 1-1-        | box and clic           | k 'Apply'.               |                  |            |       |                       |        |     |    |
| ✓ Port Management                                      | Jur | nbo Frames    | Er 🕑 Er   |               |                        |                          |                  |            |       |                       |        |     |    |
| Port Settings                                          | Jur | nbo frames    | configura | ation changes | will take effect after | saving the configuration | in and rebooting | g the swit | ich.  |                       |        |     |    |
| Error Recovery Settings<br>Loopback Detection Settings |     | Apply         | Cance     | 1             |                        |                          |                  |            |       |                       |        |     |    |
| <ul> <li>Link Aggregation</li> <li>UDLD</li> </ul>     | Por | t Setting Tal | ble       |               |                        |                          |                  |            |       |                       |        |     |    |
| ► PoE                                                  |     | Entry No.     | Port      | Description   | Port Type              | Operational Status       | Link Status      | Time R     | ange  | Port                  | Duplex | LAG | F  |
| <ul> <li>Green Ethernet</li> </ul>                     |     |               |           |               |                        |                          | SNMP Traps       | Name       | State | Speed                 | Mode   |     |    |
| <ul> <li>Smartport</li> </ul>                          | 0   | 1             | GE1       |               | 1000M-Copper           | Down                     | Enabled          |            |       |                       |        |     | U  |
| <ul> <li>VLAN Management</li> </ul>                    | 0   | 2             | GE2       |               | 1000M-Copper           | Up                       | Enabled          |            |       | 1000M                 | Full   |     | U  |
| <ul> <li>Spanning Tree</li> </ul>                      | 0   | 3             | GE3       |               | 1000M-Copper           | Down                     | Enabled          |            |       |                       |        |     | U  |
| MAC Address Tables                                     | 0   | 4             | GE4       |               | 1000M-Copper           | Up                       | Enabled          |            |       | 100M                  | Full   |     | U  |
| Multicast                                              | 0   | 5             | GE5       |               | 1000M-Copper           | Up                       | Enabled          |            |       | 100M                  | Full   |     | U  |
| IP Configuration                                       | 0   | 6             | GE6       |               | 1000M-Copper           | Up                       | Enabled          |            |       | 100M                  | Full   |     | U  |
| <ul> <li>Security</li> </ul>                           | õ   | 7             | GE7       |               | 1000M-Copper           | Down                     | Enabled          |            |       |                       |        |     | U  |
| <ul> <li>Access Control</li> </ul>                     | õ   | 8             | GE8       |               | 1000M-Copper           | Down                     | Enabled          |            |       |                       |        |     | U  |
| <ul> <li>Quality of Service</li> </ul>                 | 0   | 9             | GE9       |               | 1000M-ComboC           | Down                     | Enabled          |            |       |                       |        |     | U  |
| ▶ SNMP                                                 | 0   | 10            | GE10      |               | 1000M-ComboC           | Down                     | Enabled          |            |       |                       |        |     | 11 |
|                                                        |     | ConuPot       | lingo     | - Cali        |                        | Domi                     | Enabled          |            |       |                       |        |     | -  |
|                                                        |     | Coby Set      | ungs      | Eul           | L.,                    |                          |                  |            |       |                       |        | _   |    |
|                                                        |     |               |           |               |                        |                          |                  |            |       |                       |        |     |    |
|                                                        | <   |               |           |               |                        | - 100                    |                  |            |       |                       |        |     | >  |

#### **Configuring the DHCP Server**

The Ethernet Switch DHCP Server will automatically configure all the IP addresses of each AV over IP Device, eliminating any conflict between devices.

**Note:** If DHCP Server functionality is supported by your Ethernet Switch skip to step 1 below, otherwise you need to use the MuxLab Management Software to assign Static IP addresses to each AV over IP Device. However, before using the Management software, you need to configure a Static IP address on your computer within the same subnet as on the AV over IP Devices, we recommend using 192.168.168.2

To set the Ethernet Switch Static IP address to the same subnet as the AV over IP Devices, go to Administration→Management Interface→IPv4 Interface. Set the "IP Address Type" to Static, and enter the IP Address, we recommend using 192.168.168.1 and set the Network Mask to 255.255.255.0 After applying these settings you need to change the IP address on your computer network interface card to the same subnet just set above, we recommend 192.168.168.2 Reconnect with the Cisco Ethernet Switch Web Interface using HTTP://192.168.168.1 as was configured above.

| Small Business<br>cisco SG300-10P 10-Port                                                                                                    | Gigabit PoE Managed                                                                                                    | I Switch                                      | cisco Languago: English 💽 Logout About Hop                              |
|----------------------------------------------------------------------------------------------------|----------------------------------------------------------------------------------------------------|-----------------------------------------------|-------------------------------------------------------------------------|
| Getting Started   Status and Statistics                                                                                                    | IPv4 Interface                                                                                                    |                                               |                                                                         |
| Administration     System Settings     Console Settings     Management Interface     IPv6 Global Configuration     IPv6 Global Configuration     IPv6 Addresses     IPv6 Addresses     IPv6 Addresses                                | Management VLAN:<br>IP Address Type:<br>IP Address:<br>Address:<br>Address:                                                              | 1                                             | Need to provide the IP<br>Address Type (Static), IP<br>Address and Mask |
| IPv6 Tunnel<br>IPv6 Routes<br>User Accounts<br>Idel Session Timeout<br>Idel Session Timeout<br>System Log<br>File Management<br>Reboot<br>Discovery - Bonjour<br>Discovery - LDP<br>Discovery - LDP<br>Discovery - LDP<br>Traceroute | Administrative Default Gateway:<br>Operational Default Gateway:<br>Renew IP Address Now:<br>Auto Configuration via DHCP:<br>Apply Cancel | C User Defined<br>C None<br>Enable<br>Enabled |                                                                         |
| Port Management      Snantport      VLAN Management      VLAN Management      Multicast      Multicast      IP Configuration      2010-2013 Clsico Systems, Inc. All Rights Reserved                                                 | ved                                                                                                    |                                               |                                                                         |

2. Go to IP Configuration $\rightarrow$ DHCP Server $\rightarrow$ Network Pools. Click on the "Add..." Button.

| Small Business<br>SG300-10P 10-Port                                                                                                    | Gigabit PoE Managed Switch                                                                                                    |
|----------------------------------------------------------------------------------------------------|----------------------------------------------------------------------------------------------------|
| Getting Started       Status and Statistics       Administration       Port Management       Spanning Tree       MAC Address Tables       Multicast       • IPV4 Management and Interfaces       ARP       • DHCP Snooping/Relay       • DHCP Snooping/Relay       • DACess Control       • Quality of Sence       • SINIP | Network Pools<br>Network Pool Table<br>Multab 25525555 192188.188.10 192168.250 Infinite 8<br>Add Edit Detete Details.<br>Click the 'Add' |
| © 2010-2013 Cisco Systems, Inc. All Rights Reser                                                                                                    | ved.                                                                                                    |

3. In the window provided, set the "Pool Name", the "Network Mask" (255.255.255.0), the "Address Pool Start" (192.168.168.10), and the "Address Pool End" (192.168.168.250). An example is shown below. Verify that you allocate enough IP addresses for all Transmitters and Receivers present on the network.

| © Pool Name:<br>Subnet IP Address:          | Muxlab                                                                             | (6/32 Characters Used)         | Need to provide the Pool Name,                           |
|---------------------------------------------|------------------------------------------------------------------------------------|--------------------------------|----------------------------------------------------------|
| S Mask:                                     | Network Mask 25     Prefix Length 24                                               | 5.255.255.0<br>(Range: 8 - 30) | Network Mask, Address Pool<br>Start and Address Pool End |
| Address Pool Start:                         | 192.168.168.10                                                                     | 7                              | Start and Address 1 001 End                              |
| Address Pool End:                           | 192 168 168 250                                                                    | -                              |                                                          |
| Lease Duration:                             | <ul> <li>Infinite</li> </ul>                                                       |                                |                                                          |
|                                             | C Days 1 Ho                                                                        | urs 00 💌 Minutes 00 💌 (Defaul  | t 1 Day)                                                 |
| Default Rauter IR Address (Option 2):       | Г                                                                                  | -                              |                                                          |
| Delault Router IP Address (Option 3).       |                                                                                    |                                |                                                          |
| Domain Name Server IP Address (Option 6):   | None 💌                                                                             | -                              |                                                          |
| Domain Name (Option 15):                    | 1                                                                                  | (0/32 Characters Used)         |                                                          |
| NetBIOS WINS Server IP Address (Option 44): |                                                                                    |                                |                                                          |
| NetBIOS Node Type (Option 46):              | <ul> <li>Hybrid</li> <li>Mixed</li> <li>Peer-to-Peer</li> <li>Broadcast</li> </ul> |                                |                                                          |
| SNTP Server IP Address (Option 4):          | None 💌                                                                             |                                |                                                          |
| File Server IP Address (siaddr):            |                                                                                    |                                |                                                          |
| File Server Host Name (sname):              | [                                                                                  | (0/64 Characters Used)         |                                                          |
| Configuration File Name (file):             | 1                                                                                  | (0/128 Characters Used)        |                                                          |

 Go to IP Configuration→IPv4 Management and Interfaces→DHCP Server→Properties. Enable the "DHCP Server Status" by "check-marking" the related selection box and clicking on "Apply".

| Small Business<br>cisco SG300-10P 10-Port                                                                                                    | cisco Languade: English I Languad<br>Gigabit PoE Managed Switch                                                  | About | Help |
|----------------------------------------------------------------------------------------------------|----------------------------------------------------------------------------------------------------|-------|------|
| Cisco SG300-10P 10-Port  Cetting Stated  Status and Statistics  Administration  Port Management  Sanarport  VLAN Management  Sanarport  MacAddress Tables  Hutlicast  PiPorniguration  Froentics  ARP  DHCP SanopingRelay  DHCP Severt  Froentics  Addresses Static Hosts Addresses Static Hosts Address Binding  Comain Name System  Access Control  Coulity of Service  SMMP | Gigabit POE Managed Switch  Properties  DHCP Server Status:  Cancel  Check this selection box and click 'Apply'. |       |      |
| © 2010-2013 Cisco Systems, Inc. All Rights Rese                                                                                                    | ved.                                                                                                    |       |      |

5. Go to Administration→File Management→Copy/Save Configuration. "Tick-mark" (enable) "Running Configuration" and "Startup Configuration" as shown below and save all changes made thus far by clicking "Apply".

| Small Business<br>cisco SG300-10P 10-Port                                                                                 | Gigabit PoE Managed Switch                                                                                                    |
|----------------------------------------------------------------------------------------------------|----------------------------------------------------------------------------------------------------|
| Getting Started    Getting Started  Administration  System Settings  Console Settings  Management Indepen                 | Copy/Save Configuration<br>All configurations that the switch is currently using are in the running configuration file which is volatile and is not retained between reboots.<br>To retain the configuration between reboots, make sure you copy the running configuration file to the startup configuration file after you have completed<br>all your changes. |
| User Accounts<br>Idle Session Timeout<br>> Time Settings<br>> System Log                                                  | Source File Name: C Running configuration<br>C Startup configuration<br>C Backup configuration<br>C Mirror configuration                                                                                                    |
| <ul> <li>File Management</li> <li>Upgrade/Backup Firmware/Language</li> <li>Active Image</li> </ul>                       | Destination File Name: C Running configuration<br>C Startup configuration<br>C Backup configuration                                                                                                    |
| Download/Backup Configuration/Log<br>Configuration Files Properties<br>Copy/Save Configuration<br>DHCP Auto Configuration | Sensitive Data: C Exclude<br>C Encrypted<br>C Plaintent<br>Available sensitive data options are determined by the current user's SSD rules                                                                                                    |
| Reboot<br>> Diagnostics<br>Discovery - Bonjour<br>> Discovery - LLDP                                                      | Save Icon Blinking. Enabled           Apply         Cancel         Disable Save Icon Blinking                                                                                                    |
| Discovery - CDP     Ping     Traceroute     Description                                                                   |                                                                                                    |
| Smartport                                                                                                    |                                                                                                    |
| ► VLAN Management                                                                                                    |                                                                                                    |
| Spanning Tree                                                                                                    |                                                                                                    |
| MAC Address Tables                                                                                                    |                                                                                                    |
| ► Multicast                                                                                                    |                                                                                                    |
| IP Configuration                                                                                                    |                                                                                                    |
| Access Control                                                                                                    |                                                                                                    |
| © 2010-2013 Cisco Systems, Inc. All Rights Reser                                                                          | ved.                                                                                                    |

6. Go to Administration→File Management→Reboot, and click on the "Reboot" button to reboot the Ethernet switch.

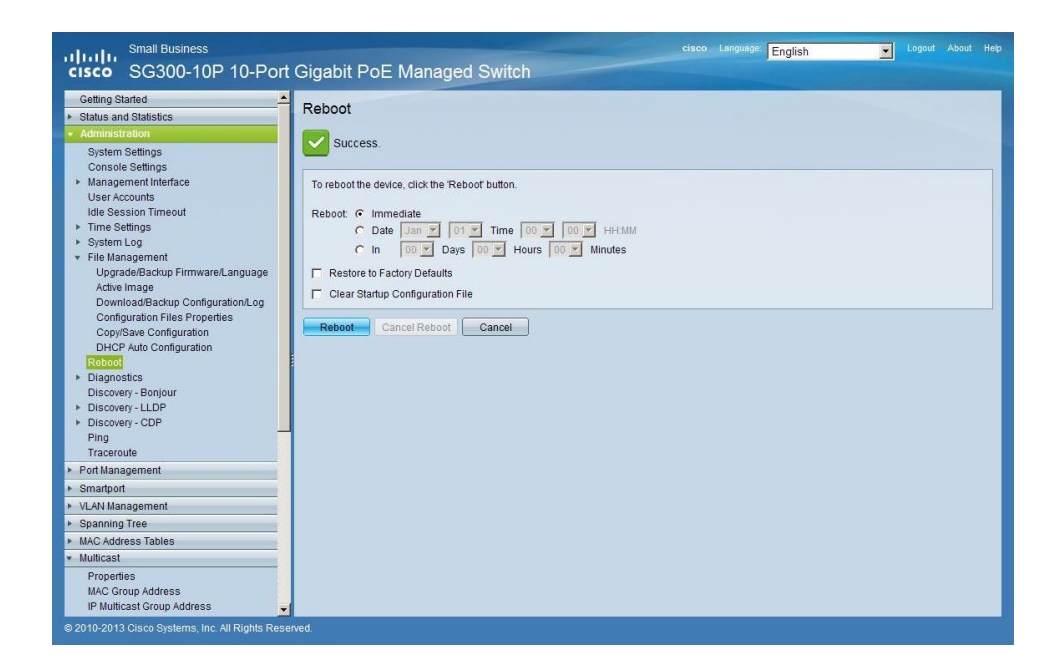

7. If needed you can configure your computer network interface card to obtain an IP address automatically and you can reconnect with the Cisco Ethernet Switch via a browser and using the IP address 192.168.168.1

### Using the AV over IP Device with DIP Switches (Manual Method)

Before installing the AV over IP Device in the intended operating location it is recommended that you first configure the Dip Switch address of each Transmitter and Receiver unit.

- 1. Configure each AV over IP Transmitter Device with a unique DIP Switch address setting. There are 16 unique possibilities and thus you are allowed up to 16 Transmitters on a given local network (subnet). Note that it is very important that each Transmitter have a unique DIP Switch address.
- 2. Configure the DIP Switches of each Receiver to match a corresponding Transmitter address (in order that they communicate with each other). More than one Receiver can have the same DIP Switch setting of a given Transmitter (for point-to-multipoint configurations).
- 3. Follow the above procedure to install the remaining AV over IP Devices, and reference the AV over IP Device Installation Guide for additional setup information.

#### Using the product with the MuxLab Management Software

- 1. Reference the AV over IP Device Installation Guide to correctly setup and install all Devices.
- 2. Install the software on a computer that is connected on the same subnet as the AV over IP Devices.

Note: The computer network interface card should be configured to use DHCP if a DHCP Server is present, otherwise configure the computer network interface card to use the same subnet as the AV over IP Devices, such as 192.168.168.2

3. Run the MuxLab Management Software. Click on "Yes" to perform a full network scan.

|               | sectings                                                                                                    | neip        |
|---------------|----------------------------------------------------------------------------------------------------|-------------|
| 🥥 : Video Sig | nal Detected 🛛 💐 : Monitor Power 'C                                                                                                    | N' Detected |
| DISPLAY       | Availab X<br>Do you want to perform a full network scan 1<br>(fine, the last known configuration wile to loaded)<br><u>Yes</u> <u>bp</u> | SOURCE      |
|               | Αρρίγ                                                                                                    |             |

4. The first time the software is executed you will receive a warning that all the devices have DIP Switches enabled. Click on "Yes" and then on "Proceed", to allow the software to override the DIP Switch settings.

| agnostics |                                                                                  |                  |                 | - 10 |
|-----------|----------------------------------------------------------------------------------|------------------|-----------------|------|
|           |                                                                                  | <u>Diagnosti</u> | <u>c Report</u> |      |
|           |                                                                                  |                  |                 |      |
|           |                                                                                  |                  |                 |      |
| WARNING # | MAC address                                                                      | J device(s) hav  | Device name     |      |
|           | 00-08-79-00-70-1A                                                                | 102 169 169 16   |                 |      |
|           | 00-0B-78-00-70-1A                                                                | 192.108.108.10   | BX1             |      |
|           | 00-0B-78-00-70-23                                                                | 192.168.168.15   | BX1             |      |
|           | 00-0B-78-00-70-9F                                                                | 192.168.168.11   | TX1             |      |
|           | 00-0B-78-00-70-58                                                                | 192.168.168.14   | TX1             |      |
|           | 00-0B-78-00-70-D9                                                                | 192.168.168.12   | TX1             |      |
| ACTION:   | Let the software automatically disable Dip Switch for the device(s) listed above |                  |                 |      |
|           | ⓒ Yes (recommended) ○ No                                                         |                  |                 |      |
|           |                                                                                  |                  |                 |      |
|           |                                                                                  | PRO              | CEED            |      |

5. Select the "Matrix Connection" tab to perform the desired connections between AV over IP Devices (Transmitters and Receivers).

Note: For further information on how to operate the MuxLab Management Software, please download the software from the MuxLab website, and reference the MuxLab Management Software Manual.

# Troubleshooting

The following table describes some of the symptoms, probable causes and possible solutions in regard to the installation of the AV over IP Devices:

| Symptom                | Probable Cause             | Possible Solutions                         |
|------------------------|----------------------------|--------------------------------------------|
| Freezing Audio or      | IGMP not enable or not     | • Check the Ethernet Switch configuration  |
| Video                  | working properly.          | and enable the IGMP protocol.              |
| DIP Switches not       | Unit DIP Switches have     | • Use the MuxLab Management Software to    |
| working                | been disable via software. | perform the connection or to re-enable the |
|                        |                            | DIP Switches.                              |
| No Audio or Video      | IP Address Conflict.       | • Check the Ethernet Switch configuration  |
|                        |                            | and enable the DHCP Server.                |
| Software cannot detect | Computer not on the same   | • Check that the computer is connected to  |
| the AV over IP Device  | network or wrong IP        | the same Ethernet Switch as the AV over    |
|                        | address.                   | IP Device.                                 |
|                        |                            | • Verify that the computer network         |
|                        |                            | interface card is set to obtain an IP      |
|                        |                            | address automatically.                     |
| Software updates are   | Too much traffic on the    | • Turn off all the sources during software |
| very slow              | network.                   | update.                                    |

If you still cannot diagnose the problem, please call MuxLab Customer Technical Support at 877-689-5228 (toll-free in North America) or (+1) 514-905-0588 (International).

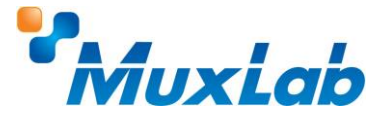

8495 Dalton Road, Mount Royal, Quebec, Canada. H4T 1V5 Tel: (514) 905-0588 Fax: (514) 905-0589 Toll Free (North America): (877) 689-5228
E-mail: <u>videoease@muxlab.com</u> URL: <u>www.muxlab.com</u>